## Инструкция для обладателей ГРАНТА по подаче документов и зачислению в высшие учебные заведения для обучения по образовательным программам высшего образования через веб-портал «Электронного правительства»

1. На главной странице Портала «Электронного правительства» <u>Egov.kz</u> нажмите на кнопку «**Образование**»

| КАЗ РУС ENG Перейти в режим для слабовидящих 🔒 <u>Войти или Зарегистрироват</u>                                                      |            |                                             |         |                                       |               |                       |                          |                                                                                         |                                                   |  |  |  |  |  |
|----------------------------------------------------------------------------------------------------|------------|---------------------------------------------|---------|---------------------------------------|---------------|-----------------------|--------------------------|-----------------------------------------------------------------------------------------|---------------------------------------------------|--|--|--|--|--|
| e₀g                                                                                                    | JOV        | Государственные услу<br>и информация онлайн | ГИ      | Поиск по порталу                      |               |                       | Q <b>14</b><br>+7 7172 9 | -14 Единый контак<br>Звонок бесплат<br>Звонок платны<br>для зарубежны<br>(бесплатно чер | т-центр<br>гный<br>й<br>х звонков<br>ез интернет) |  |  |  |  |  |
| n                                                                                                    | АТЕЖИ      | ОТКРЫТОЕ ПРАВИТ                             | ЕЛЬСТВО | ЛИЧНЫЙ КАБИНЕТ                        | АПРОБАЦИЯ УС. | ТУГ РЕЕСТР ГОСУДАРСТВ | ВЕННЫХ УСЛУГ             | О ПОРТАЛЕ                                                                               | помощь                                            |  |  |  |  |  |
| Электронные участие<br>Искусственный интеллект и Большие данные<br>Здравоокранение<br>Финансы Astana Hub<br>Труд и социальная защита |            |                                             |         |                                       |               |                       |                          |                                                                                         |                                                   |  |  |  |  |  |
| ГРАЖДАНАМ / БИЗНЕСУ Онлайн-услуги одник списком > услуги по государственным органам >                                                |            |                                             |         |                                       |               |                       |                          |                                                                                         |                                                   |  |  |  |  |  |
| <u>82</u>                                                                                                    | СЕМЬЯ      |                                             | Ð       | ЗДРАВООХРАНЕНИЕ                       |               | образование           | 2                        | ТРУДОУСТРОЙСТВО                                                                         | И ЗАНЯТОСТЬ                                       |  |  |  |  |  |
|                                                                                                    | СОЦИАЛЬНО  | DE ОБЕСПЕЧЕНИЕ                              |         | ГРАЖДАНСТВО, МИГРАЦИЯ И<br>ИММИГРАЦИЯ | <u>í</u>      | НЕДВИЖИМОСТЬ          |                          | ТАМОЖНЯ И НАЛОГ                                                                         | И                                                 |  |  |  |  |  |
|                                                                                                    | ПРАВОВАЯ Г | ТОМОЩЬ                                      |         | ТРАНСПОРТ И КОММУНИКАЦИ               | и             | ТУРИЗМ И СПОРТ        | <b>(</b>                 | ВОИНСКИЙ УЧЕТ И<br>БЕЗОПАСНОСТЬ                                                         |                                                   |  |  |  |  |  |

2. Далее необходимо нажать на кнопку «Высшее образование». После нажать на кнопку «Прием документов и зачисление в высшие учебные заведения для обучения по образовательным программам высшего образования»

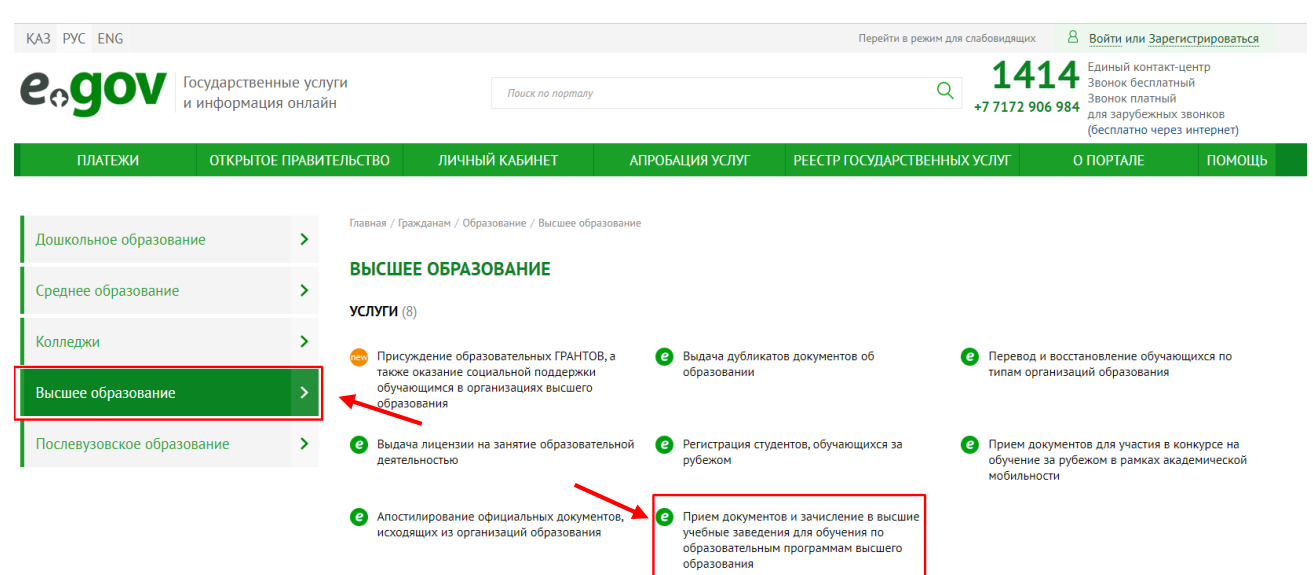

3. <u>Авторизоваться</u> на портале и перейти по кнопке «Заказать услугу онлайн».

| платежи                                                                                                    | ОТКРЫТОЕ ПРАВИТЕЛЬСТВО                                                                                                    | ЛИЧНЫЙ КАБИНЕТ                                                                                                    | АПРОБАЦИЯ УСЛУГ                   | Ο ΠΟΡΤΑЛΕ | помощь               |  |  |  |  |
|----------------------------------------------------------------------------------------------------|----------------------------------------------------------------------------------------------------|----------------------------------------------------------------------------------------------------|-----------------------------------|-----------|----------------------|--|--|--|--|
| Если у вас возникли слож                                                                                                    | ности при получении электронных                                                                                                    | услуг, можете обратиться к вирт                                                                                                    | уальному оператору                |           | Закрыть              |  |  |  |  |
| Государственный орган<br>Министерство образования и наук                                                                                                    | Главная / Граждан                                                                                                    | ам / Образование / Высшее образование                                                                                                    |                                   | 🗐 зака    | зать услугу онлайн > |  |  |  |  |
| Получатели услуги<br>Физические лица                                                                                                    | Ф. Автоматизир                                                                                                    |                                                                                                    |                                   |           |                      |  |  |  |  |
| Способы предоставления усмути  Сранования усмути  Сранования усмути  Сранования  Сранования  Срания  Срания  Сран |                                                                                                    |                                                                                                    |                                   |           |                      |  |  |  |  |
| Портал «электронного правительс<br>Стоимость услуги                                                                                                    | ва» Вы не                                                                                                    | авторизованы. Для получения у                                                                                                    | слуги авторизуйтесь или зарегистр | ируйтесь. |                      |  |  |  |  |
| Бесплатно<br>Срок оказания услуги                                                                                                    | О вни                                                                                                    | ВНИМАНИЕ! Прием документов и зачисление в ВУЗ для обучения по образовательным программам высшего образования будет доступен с 10 по 28 августа календарного года.                                                                                                    |                                   |           |                      |  |  |  |  |
| Приека документов и зачисление в обучения по образовательным про<br>высшего образовательным про<br>высшего образования - 1 рабоний предоставление общежития обучая<br>организациях высшего и (или)<br>послевнузовского образования - 5 р<br>Предоставление беспланного питая<br>стадельным категронам прахдая, а<br>лицан, находящимся под опекой<br>(полечательсном) и патронатом,<br>обучавощимся и воспитаниямая ор<br>высшего образования - 5 рабонах                                                                                                    | ВУЗ для дять странован день оцимся в 1. Авторизоватих оцимся в 1. Авторизоватих очимся в граждану. З. Заполнить зая сраждану. З. В личном каби зария. | для пон<br>на как получить услугу оклайн<br>чка в 1. Авторизоваться на портале и перейти по кнопке «Заказать услугу оклайня.<br>ика дая. 2. Заполнить завку и подписать се ЭЦП (пектронной шифоровой подписьо) либо при понощи сис-пароля (обязательно иметь регистрацию в базе мобильных:<br>граждам).<br>В личном кобинете (в разделе «История получения услуг») ознакомиться с уведомлением об обработке вашей заявки, которое поступит в течение указанного<br>времени.<br>м. |                                   |           |                      |  |  |  |  |

## 4. Перечень электронных документов:

 электронная копия документов об общем среднем (среднем общем), техническом и профессиональном (начальном и среднем профессиональном, послесреднем) или высшем образовании (в случае отсутствия сведений в информационных системах)

цифровое фото размером 3 х 4;

– медицинскую справку по форме 075/у;

сертификат ЕНТ;

– электронное свидетельство о присуждении образовательного гранта (при наличии)

– документы, подтверждающие предоставление преимущественного права и квоту.

5. Заполнить заявку и подписать ее <u>ЭЩП</u> (электронной цифровой подписью) либо при помощи смс-пароля (обязательно иметь <u>регистрацию в базе</u> <u>мобильных граждан</u>).

6. В личном кабинете (в разделе «История получения услуг») ознакомиться с уведомлением об обработке вашей заявки, которое поступит в течение указанного времени.